# Guida alla Verbalizzazione degli Esami

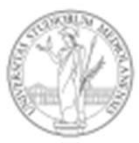

## Funzioni descritte:

1. Accesso pag. 3 2. Lista appelli e iscritti pag. 4 3. Verbalizzazione – Operazioni preliminari pag. 5 4. Inserimento esiti e verbalizzazioni pag. 6 5. Caricamento esiti da file pag. 14 6. Altre funzionalità pag. 15 7. Esiti in attesa di firma (in sospeso) pag. 16 8. Accettazione automatica o richiesta allo studente pag. 17 9. Chiusura di un appello pag. 18 10. Riapertura di un appello pag. 19 11. Annullamento e rettifica di esiti pag. 20 12. Inserimento esiti parziali pag. 21 13. Invio di messaggi agli studenti pag. 23 14. Inseritore di esiti pag. 24 15. Cambio presidente pag. 25 16. Modifica della commissione degli esiti finali pag. 26 17. Archivio verbali pag. 27 18. Dati da vweb pag. 30 19. Documenti riassuntivi pag. 31 20. Firma degli esiti rifiutati pag. 32 21. Assistenza pag. 33

## 1. ACCESSO

La visualizzazione degli iscritti agli appelli e la verbalizzazione degli esami sono funzioni contenute nel Back Office docenti, raggiungibile dalla pagina <u>https://www.unimi.it/boDocenti</u>.

All'ingresso vengono presentati due pulsanti:

- Lista appelli ed iscritti: per consultare l'elenco degli iscritti agli appelli. La visibilità è consentita ai presidenti di commissione e ai docenti indicati come commissari alla creazione dell'appello (v. pag. 4)
- Inserimento esiti / Verbalizzazioni: per accedere alle operazioni legate all'inserimento di esiti parziali e finali. Gli appelli sono visibili al presidente di commissione e all'eventuale inseritore. (v. pag. 6)

| B.O. Docenti            | Inizio | Funzioni +   | Documentazione 🗸      | Preferenze | Log out | TRAMAGLINO RENZO |
|-------------------------|--------|--------------|-----------------------|------------|---------|------------------|
| Lista iscritti          | e v    | erbaliz      | zzazione              |            |         |                  |
| Lista appelli ed iscrit | ti     | nserimento e | esiti / Verbalizzazio | ni         |         |                  |

Questa pagina è raggiungibile da qualunque sezione dell'applicativo cliccando sulla voce «Inizio» nella barra dei menu

#### 2. LISTA APPELLI ED ISCRITTI

In questa sezione si trova la maschera di ricerca degli appelli e delle prove in itinere di cui si è presidente o membro della commissione originale.

Le prove sono visibili circa sei ore dopo essere state create.

Dopo aver effettuato la ricerca è possibile visualizzare l'elenco degli studenti iscritti.

| Parametri di ricerca |                                           | *      |
|----------------------|-------------------------------------------|--------|
| Tipo appello         | Tutti                                     | ~      |
| Ruolo docente        | Qualsiasi                                 | $\sim$ |
| Data appello         | da 18/04/2018 a 14/12/2018                |        |
| Insegnamento         | Codice o descrizione (minimo 6 caratteri) |        |
|                      | Q Cerca                                   |        |

#### Lista appelli ed Iscritti

| Insegnamento                        | Data<br>Appello | Data Fine<br>Iscr. | Fase                  | lscritti | Тіро    | Presidente          | Azioni         |
|-------------------------------------|-----------------|--------------------|-----------------------|----------|---------|---------------------|----------------|
| FARM AUTOMATION (G581N-)            | 04/10/2018      | 03/10/2018         | Inserimento<br>finali | 4        | Appello | TRAMAGLINO<br>RENZO | Lenco studenti |
| FARM AUTOMATION (G581N-)            | 25/09/2018      | 24/09/2018         | Inserimento<br>finali | 4        | Appello | TRAMAGLINO<br>RENZO | Lenco studenti |
| FISIOLOGIA UMANA - II ANNO (Z0517-) | 22/09/2018      | 21/09/2018         | Iscrizioni<br>chiuse  | 0        | Appello | TRAMAGLINO<br>RENZO | Lenco studenti |

#### 3. VERBALIZZAZIONE - OPERAZIONI PRELIMINARI

Per verbalizzare è necessario impostare nella sezione Preferenze lo username scelto all'atto dell'attivazione della firma digitale rilasciata da Aruba.

L'operazione va eseguita solo la prima volta: il sistema memorizza lo username per tutti i successivi accessi.

| B.O. Docenti                              | Inizio | Funzioni 👻                             | Preferenze                           | Log out                  | TRAMAGLINO RENZO |   |
|-------------------------------------------|--------|----------------------------------------|--------------------------------------|--------------------------|------------------|---|
| Preferenze                                | ;      |                                        | 1                                    |                          |                  |   |
| Impostazioni generali                     |        |                                        |                                      |                          |                  | * |
|                                           | No     | otifica giornalie<br>otifica giornalie | era dei verbali<br>era degli esiti i | emessi<br>rifiutati (sol | o presidente)    |   |
| Tipo di accettazione<br>predefinita       | No     | n definita                             |                                      |                          |                  | • |
| Usernam <mark>e f</mark> irma<br>digitale | Rer    | nzoXFirma                              |                                      |                          |                  |   |

#### 4. INSERIMENTO ESITI E VERBALIZZAZIONI

In questa sezione viene visualizzata la maschera di ricerca degli appelli di cui si è presidente o inseritore di esiti e per i quali è possibile l'inserimento di esiti parziali e/o finali. Gli appelli sono visibili a partire dal giorno successivo a quello in cui si chiudono le iscrizioni.

Per accedere all'elenco degli appelli da verbalizzare selezionare, per il parametro «Stato», la voce «Verbalizzabile» e cliccare sul bottone

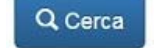

| Tipo appello  | Tutti                                                        |
|---------------|--------------------------------------------------------------|
| Stato         | Aperto                                                       |
| Ruolo docente | Tutti Aperto Chiuso                                          |
| Data appello  | Con esiti finali in sospeso                                  |
| Descrizione   | Verbaltzabile Inserisci almeno 3 caratteri dell'insegnamento |

Il sistema mostra tutti gli appelli verbalizzabili, quelli cioè di cui si è presidente o inseritore di esiti finali e che hanno data appello minore o uguale a oggi

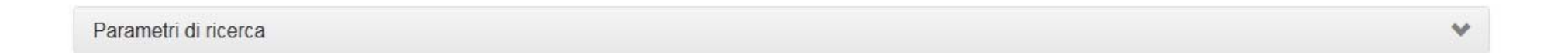

| Insegnamento                     | Data Appello | Data Fine Iscr. | Fase              | Iscritti | In pool<br>Sì | Presidente    | Azioni                         |
|----------------------------------|--------------|-----------------|-------------------|----------|---------------|---------------|--------------------------------|
| DIRITTO PRIVATO (6 CFU) (B192N-) | 10/02/2017   | 06/02/2017      | Iscrizioni chiuse | 134      |               | TRAMAGLINO RE | RENZO 🗮 Azioni 🗸               |
| DIRITTO PRIVATO (6 CFU) (B192N-) | 20/12/2016   | 14/12/2016      | Iscrizioni chiuse | 176      | Sì            | TRAMAGLINO F  | Elenco studenti Esiti parziali |
| DIRITTO PRIVATO (6 CFU) (B192N-) | 12/11/2016   | 08/11/2016      | Iscrizioni chiuse | 41       | Sì            | TRAMAGLINO F  | ڬ Esiti finali                 |
|                                  |              |                 |                   |          |               |               | Cambio presidente              |

Al primo accesso agli Esiti finali di un appello il sistema chiede al presidente di definire la Commissione. Vengono visualizzati, tra i commissari disponibili, i commissari precaricati dal SIFA. Per renderli effettivamente membri della commissione cliccare sul tasto e selezionare poi la voce «Inserisci in commissione».

E' possibile aggiungere altri commissari, non presenti tra i predefiniti, cliccando sul tasto Aggiungi docente

Dopo aver definito la commissione cliccare sul tasto

Inserimento esiti finali

## Definizione commissione (esiti finali)

| Appello:                | DIRITTO PRIVATO - ORALE | Insegnamento:    | B192N- DIRITTO PRIVATO (6 CFU) |   |
|-------------------------|-------------------------|------------------|--------------------------------|---|
| Data:                   | 10/02/2017 16:30        | Numero iscritti: | 134                            |   |
| Luogo:                  | Aula 23                 |                  |                                |   |
| Altri appelli del pool: |                         |                  |                                | > |

#### Commissione attuale

| Matricola | Codice fiscale | Cognome    | Nome  | Ruolo      |  |
|-----------|----------------|------------|-------|------------|--|
|           |                | TRAMAGLINO | RENZO | Presidente |  |

#### Commissari disponibili Aggiungi docente

| Matricola | Codice fiscale | Cognome     | Nome         |                   |  |
|-----------|----------------|-------------|--------------|-------------------|--|
|           |                | MONDELLA    | LUCIA        | 🗮 Azioni 🗸        |  |
|           |                |             | Ginserise    | ci in commissione |  |
|           | O Indietro     | Inserimento | esiti finali |                   |  |

La commissione è comunque modificabile in qualsiasi momento della verbalizzazione.

Se non è stato fatto in precedenza, il sistema ricorda che deve essere impostato il proprio username per la firma digitale (l'operazione è necessaria una volta sola).

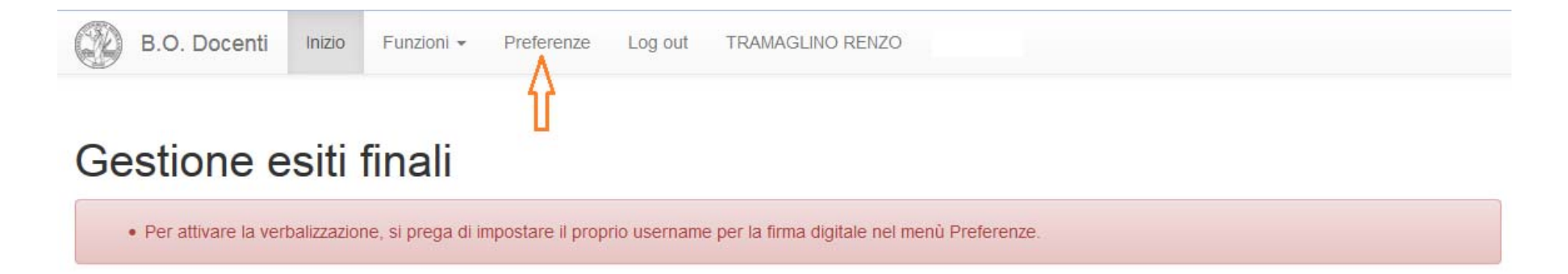

Nel caso non fosse ancora disponibile è comunque possibile inserire gli esiti che saranno verbalizzabili solo dopo l'inserimento dello username di firma.

L'inserimento degli esiti avviene cliccando sulla relativa tendina in corrispondenza di ogni studente.

| Appello<br>Data:<br>Luogo:                                          | c                           | DIRITTO<br>10/02/2<br>Aula 23 | D PRIVATO - ORALE<br>017 16:30 | Inseg<br>Num | <br>Assente<br>Ritirato                 | B192N- DIRITTO PRIV<br>134 | /ATO (6 CFU | )          |
|---------------------------------------------------------------------|-----------------------------|-------------------------------|--------------------------------|--------------|-----------------------------------------|----------------------------|-------------|------------|
| Altri a                                                             | appelli del po<br>mmissione | ol:<br>P Chiudi app           | ello                           |              | Respinto<br>Approvato<br>18<br>19<br>20 |                            |             | >          |
| Invio e-mail agli studenti selezionati Data sostenimento 10/02/2017 |                             |                               |                                |              | 21<br>22<br>23<br>24                    |                            |             | >          |
| ✔ Verbalizza esiti selezionati           Seleziona tutti            |                             |                               |                                |              | 25<br>26<br>27<br>28                    |                            | Ine         |            |
|                                                                     | 1                           | 877970                        | PEPE DAVIDE                    |              | 29<br>30<br>30 e lode                   | In data                    | B192N-      | 🗮 Azioni 🗸 |
|                                                                     | 2                           | 876054                        | VANINI GIADA                   |              | •                                       | In data                    | B192N-      | 🗮 Azioni 🗸 |
| Ins: B192N- DIRITTO PRIVATO (6 CFU) CDL:<br>CFU: 6 Modu             |                             |                               |                                |              | B19 SCIENZE PO<br>uli:                  | DLITICHE (CLASSE L-36)     |             |            |
|                                                                     | 3                           | 809988                        | DESTEFANO GAIA STEFANIA        |              |                                         | In data                    | B1903-      | 🗮 Azioni 🗸 |

#### Gestione esiti finali

Gli esiti inseriti vengono immediatamente memorizzati e non è quindi necessario effettuare alcun salvataggio. E' comunque possibile modificarli in ogni momento prima della firma.

Cliccando sul tasto <a>Azioni</a> è possibile visualizzare ulteriori dettagli relativi all'esame che si sta verbalizzando per lo specifico studente.

A fianco di ogni esito inserito compare un circoletto bianco che indica che l'esito è stato memorizzato ma non ancora firmato.

Dopo aver inserito uno o più voti si può procedere con la firma. E' possibile firmare solo una parte degli esiti ed inserire/firmare gli altri in un momento successivo.

Dopo aver selezionato gli esiti da firmare cliccare su CVerbalizza esiti selezionati

Utilizzando «Seleziona tutti» verranno presi in considerazione tutti gli esiti inseriti e non ancora firmati.

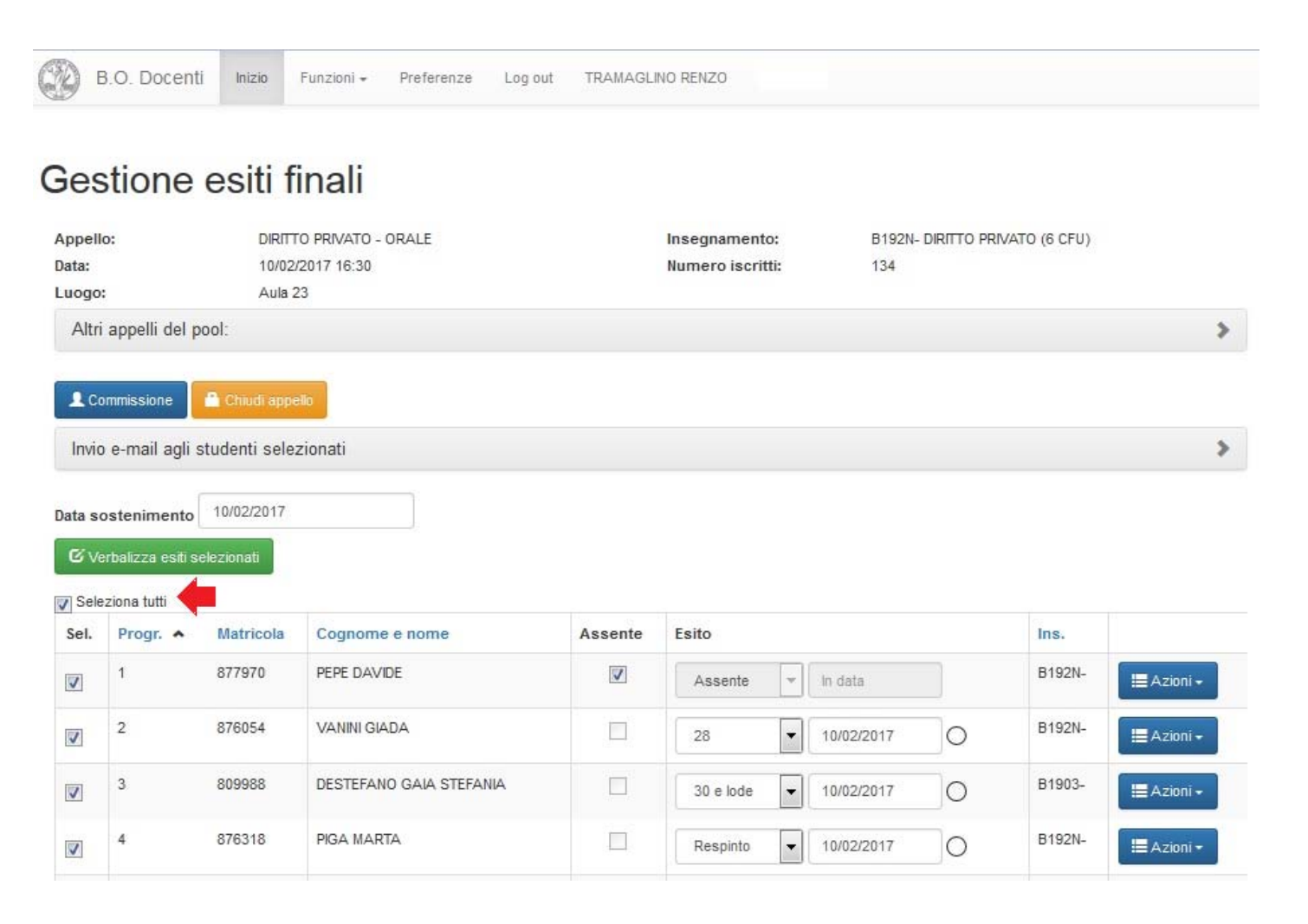

A questo punto il sistema propone l'elenco degli esiti che verranno firmati.

Il simbolo **•** identifica gli esiti che non verranno firmati perché esiste già un esito positivo per lo stesso esame registrato nella carriera dello studente.

E' possibile inserire un messaggio per tutti gli studenti verbalizzati e/o un messaggio specifico per un singolo studente.

Verbalizzazione

| Appello:        | ORALE BIOLO                                                               | OGIA ANIMALE                | Insegna                             | nento:                      | E240A- BIOLOGIA ANIMALE  |   |
|-----------------|---------------------------------------------------------------------------|-----------------------------|-------------------------------------|-----------------------------|--------------------------|---|
| Data:<br>Luogo: | 21/02/2017 05<br>aula C, DiSFel                                           | 9:30<br>B, via Balzaretti 9 | Numero                              | iscritti:                   | 56                       |   |
| Altri appelli   | del pool:                                                                 |                             |                                     |                             |                          | > |
| 2 esiti ver     | balizzabili                                                               |                             |                                     |                             |                          |   |
| Matricola       | Nome                                                                      | Esito                       | Data sostenimento                   | Ins.                        | Messaggio personalizzato |   |
| 887603          | CASTELLI GIADA                                                            | 30                          | 21/02/2017                          | E240A-                      | h.                       |   |
| 9 896725        | BONAVITA LAURA                                                            | 18                          | 21/02/2017                          | E240A-                      |                          |   |
| 896380          | GROSSI GIOSUE'                                                            | RESPINTO                    | 21/02/2017                          | E240A-                      | i.                       |   |
| Messa           | Accettazione esito * aggio a tutti gli studenti Password di firma * OTP * | Automatica (esito non       | e la verbalizzazione, e' necessario | .:<br>inserire la propria p | assword di firma e OTP   |   |

Scegliere il Tipo di accettazione tra «Automatica (esito non rifiutabile)» e «Richiesta allo studente (esito rifiutabile)» (dettagli a pag. 17), inserire la password relativa all'utente della firma digitale e il numero OTP, infine cliccare su

Se l'autenticazione al sistema di firma è avvenuta correttamente viene confermata la richiesta di verbalizzazione:

#### Verbalizzazione

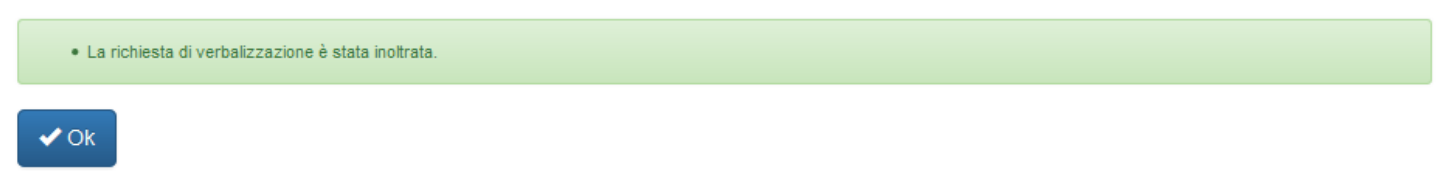

Cliccando sul tasto si ritorna alla schermata di inserimento degli esiti finali. Il circoletto a fianco degli esiti firmati mostra un colore diverso:

| O Esito in | sito inserito ma non firmato           |             | o 🛑 Firr       | na in co                | rso      | Verb        | oale firn  | nato co | orrettamente |            |
|------------|----------------------------------------|-------------|----------------|-------------------------|----------|-------------|------------|---------|--------------|------------|
|            | Data so                                | stenimento  | 10/02/2017     |                         |          |             |            |         |              |            |
|            | Sele:                                  | ziona tutti | lezionau .     |                         |          |             |            |         |              |            |
|            | Sel. Progr. A Matricola Cognome e nome |             | Cognome e nome | Assente                 | Esito    |             |            | Ins.    |              |            |
|            | <b>V</b>                               | 1           | 877970         | PEPE DAVIDE             | <b>V</b> | Assente     | In data    |         | B192N-       | 🗮 Azioni 🗸 |
|            | <b>V</b>                               | 2           | 876054         | VANINI GIADA            |          | 28          | 10/02/2017 | •       | B192N-       | 🗮 Azioni 🗸 |
|            | <b>V</b>                               | 3           | 809988         | DESTEFANO GAIA STEFANIA |          | 30 e lode 🔍 | 10/02/2017 | •       | B1903-       | 🗮 Azioni 🗸 |
|            | <b>V</b>                               | 4           | 876318         | PIGA MARTA              |          | Respinto    | 10/02/2017 | •       | B192N-       | 🗮 Azioni 🕶 |
|            | <b>V</b>                               | 5           | 879019         | PEREGO PAOLA MARIA      |          | 18          | 10/02/2017 | •       | B192N-       | Azioni 🕶   |
|            | <b>V</b>                               | 6           | 881047         | CONTINO MARCO           |          | 26          | 10/02/2017 | 0       | B192N-       | 🔚 Azioni 🕶 |

#### **5. CARICAMENTO ESITI DA FILE**

E' possibile importare gli esiti da un file excel.

E' necessario che il file contenga i numeri di matricola nella prima colonna e gli esiti nella seconda. I voti vanno indicati con i numeri da 18 a 30 oppure con le seguenti indicazioni:

- 33 (per 30 e lode)
- AS (per ASSENTE)
- RI (per RITIRATO)
- RE (per RESPINTO)
- AP (per APPROVATO)

#### Gestione esiti finali

| Esiti da firmare: 0                                                                                                    | Esiti firmati: 0                       | Senza esito: 11                  | Assenti: 0                      |                                                             |
|----------------------------------------------------------------------------------------------------|----------------------------------------|----------------------------------|---------------------------------|-------------------------------------------------------------|
| Appello:                                                                                                    | SCRITTO BIOTECNOL<br>SPERIMENTALI NELL | .OGIE: MODELLI<br>A RICERCA      | Insegnamento:                   | H5214- BIOTECNOLOGIE: MODELLI SPERIMENTALI<br>NELLA RICERCA |
| Data:                                                                                                    | 24/08/2018                             |                                  | Numero iscritti:                | 11                                                          |
| L Commissione                                                                                                    | Chiudi appello                         |                                  |                                 |                                                             |
| Invio e-mail agli stud                                                                                                    | enti selezionati                       |                                  |                                 | >                                                           |
| Caricamento esiti da<br>Sfoglia Nessun fi                                                                                             | file                                   | -                                |                                 | <b>↔</b><br>Carica esti                                     |
| Caricare un file excel s<br>seguenti notazioni:                                                                                       | senza intestazione inserenc            | lo le matricole nella prima colo | onna e gli esiti nella seconda. | l voti vanno indicati con i numeri da 18 a 30 oppure con le |
| <ul> <li>33 (per 30 e lode</li> <li>AS (per ASSEN</li> <li>RI (per RITIRATO</li> <li>RE (per RESPIN</li> <li>AP (per APPRO</li> </ul> | e)<br>TE)<br>D)<br>ITO)<br>IVATO)      |                                  |                                 |                                                             |

#### 6. ALTRE FUNZIONALITA'

La pagina di inserimento degli esiti finali mette a disposizione alcuni strumenti utili in caso di appelli con numerosi iscritti:

- **CONTATORI**: aggiornati ad ogni inserimento, indicano quanti esiti sono da firmare, quanti sono stati firmati, quanti studenti sono senza esito e quanti sono stati indicati assenti.
- **RICERCA STUDENTE**: inserendo il numero di matricola il sistema evidenzia, in testa all'elenco, la riga dello studente cercato.
- FILTRO: permette di visualizzare i soli studenti senza esito.

| Esiti da firmare: 3      | Esiti firmati: 1                      | Senza esito: 2                    | Assenti: 5            | CONTATORI                                                   |
|--------------------------|---------------------------------------|-----------------------------------|-----------------------|-------------------------------------------------------------|
| Appello:                 | SCRITTO BIOTECNO<br>SPERIMENTALI NELI | LOGIE: MODELLI<br>A RICERCA       | Insegnamento:         | H5214- BIOTECNOLOGIE: MODELLI SPERIMENTALI<br>NELLA RICERCA |
| Data:                    | 24/08/2018                            |                                   | Numero iscritti:      | 11                                                          |
| L Commissione            | Chiudi appello                        |                                   |                       |                                                             |
| Invio e-mail agli studer | nti selezionati                       |                                   |                       | >                                                           |
| Caricamento esiti da fi  | ile                                   |                                   |                       | >                                                           |
| Data sostenimento        | 24/08/2018                            | RICERCA STUDENTE<br>PER MATRICOLA | Matricola<br>Studente | Cerca                                                       |
| Filtro                   | Tutti                                 | $\overline{}$                     | 🗹 Verbalizza          | esiti selezionati 🛛 🛱 Estrai                                |
| Seleziona tutti          | Tutti<br>Senza esito                  | FILTRO                            |                       |                                                             |

#### Gestione esiti finali

## 7. ESITI IN ATTESA DI FIRMA (IN SOSPESO)

All'accesso della sezione Inserimento esiti/Verbalizzazioni il sistema informa se esistono degli esiti inseriti ma in attesa della firma (esiti in sospeso)

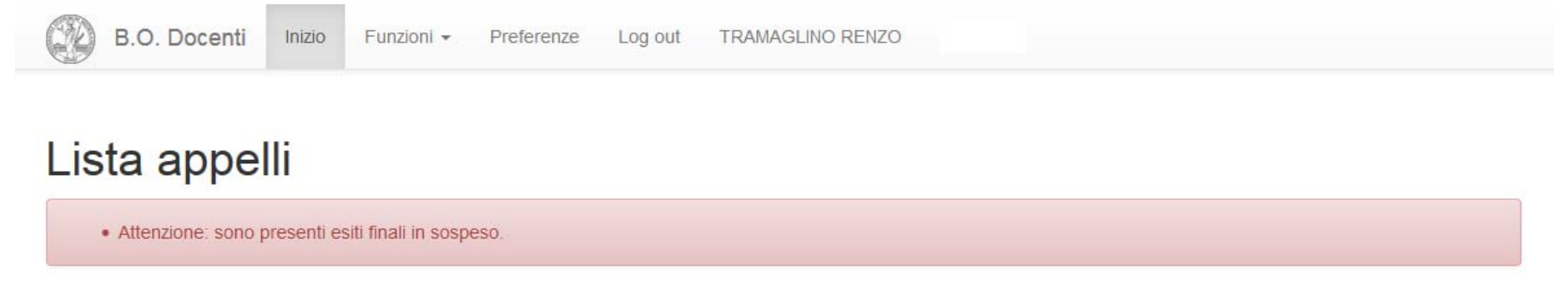

Il metodo più rapido per individuarli e firmarli consiste nel selezionare, dai Parametri di ricerca, lo Stato «Con esiti finali in sospeso».

| Parametri di ricerca |                             |   |   |            | * |
|----------------------|-----------------------------|---|---|------------|---|
| Tipo appello         | Tutti                       |   |   |            | • |
| Stato                | Con esiti finali in sospeso | > |   |            | • |
| Ruolo docente        | Presidente                  |   |   |            | * |
| Data appello         | da dd/mm/yyyy               |   | a | 31/03/2017 |   |

La ricerca restituisce l'elenco degli appelli in cui sono presenti esiti non firmati ai quali si potrà accedere come di consueto selezionando attraverso la voce «Esiti finali» del pulsante EAZIONI .

## 8. ACCETTAZIONE AUTOMATICA O RICHIESTA ALLO STUDENTE

Al momento della firma è necessario indicare il tipo di verbalizzazione che si vuole effettuare:

- AD ACCETTAZIONE AUTOMATICA: lo studente riceve comunicazione dell'esito e non gli è consentito accettarlo espressamente o rifiutarlo. L'esito verrà caricato nella sua carriera didattica il giorno successivo.
- CON ACCETTAZIONE RICHIESTA ALLO STUDENTE: lo studente riceve notifica dell'esito che gli è stato verbalizzato e ha 10 giorni di tempo per accettarlo espressamente o rifiutarlo. Al termine dei dieci giorni, in mancanza di azione da parte dello studente, si considera il «silenzio-assenso» e l'esito viene registrato in carriera. Il rifiuto non è mai consentito per gli esiti: Respinto, Ritirato, Approvato.

E' possibile preimpostare il tipo di accettazione dal menu Preferenze oppure sceglierlo al momento della firma.

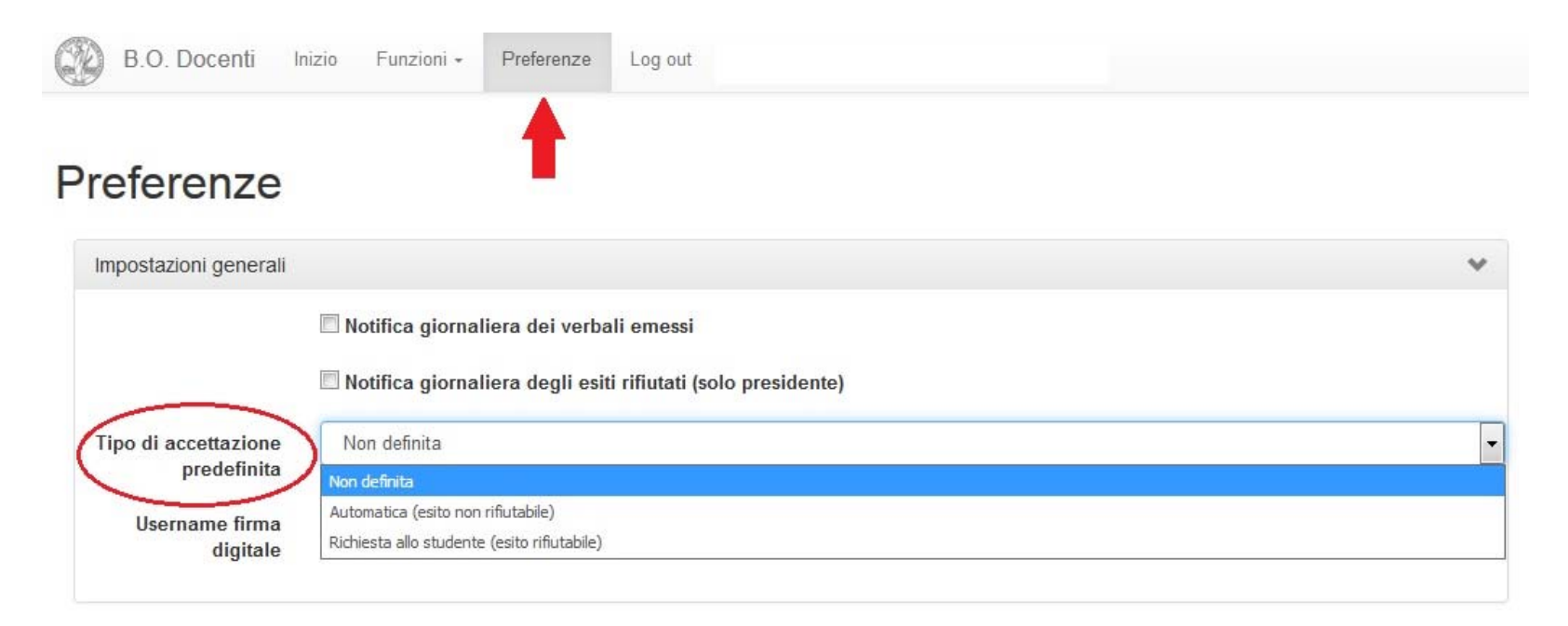

## 9. CHIUSURA DI UN APPELLO

#### Quando si sono completate le verbalizzazioni è possibile chiudere l'appello:

 dalla pagina di inserimento degli Esiti finali cliccando sul tasto

dalla pagina di elenco

relativa voce dal menu

degli appelli, selezionando la

|  |  | Ch |  | li a | P | pe |  |
|--|--|----|--|------|---|----|--|
|--|--|----|--|------|---|----|--|

| Gestione | esiti | final | li |
|----------|-------|-------|----|
|          |       |       |    |

| Appell<br>Data:<br>Luogo  | :                                              | DIRITT<br>10/02/<br>Aula 2     | O PRIVATO - ORALE COR<br>2017 16:30<br>3               | SO DI CAMILLETTI                                          |                | Insegnamer<br>Numero iscr    | nto:<br>ritti:                | B192N<br>134        | - DIRITTO PRIVATO                          | (6 CFU)              |                                                   |
|---------------------------|------------------------------------------------|--------------------------------|--------------------------------------------------------|-----------------------------------------------------------|----------------|------------------------------|-------------------------------|---------------------|--------------------------------------------|----------------------|---------------------------------------------------|
| Altri                     | i appelli del p                                | ool:                           |                                                        |                                                           |                |                              |                               |                     |                                            |                      |                                                   |
| L Co                      | ommissione                                     | 🔒 Chiudi appe                  | lio                                                    |                                                           |                |                              |                               |                     |                                            |                      |                                                   |
| Invio                     | o e-mail agli s                                | tudenti selez                  | zionati                                                |                                                           |                |                              |                               |                     |                                            |                      |                                                   |
| Data so                   | ostenimento                                    | 10/02/2017                     |                                                        |                                                           |                |                              |                               |                     |                                            |                      |                                                   |
| 🖸 Ve                      | erbalizza esiti se                             | elezionati                     |                                                        |                                                           |                |                              |                               |                     |                                            |                      |                                                   |
| V Sele                    | eziona tutti                                   |                                |                                                        |                                                           |                |                              |                               |                     |                                            |                      |                                                   |
| Sel.                      | Progr. 🔺                                       | Matricola                      | Cognome e nome                                         | A                                                         | ssente         | Esito                        |                               |                     |                                            | Ins.                 |                                                   |
| <b>V</b>                  | 1                                              | 877970                         | PEPE DAVIDE                                            |                                                           | V              | Assente                      |                               | data                |                                            | B192N-               | 🔚 Azioni 🗸                                        |
| V                         | 2                                              | 876054                         | VANINI GIADA                                           |                                                           |                | 28                           | ▼ 10                          | /02/2017            | •                                          | B192N-               | 🔚 Azioni 🗸                                        |
|                           |                                                |                                |                                                        |                                                           |                |                              |                               |                     |                                            |                      |                                                   |
| Para                      | ametri di ricer                                | ca                             |                                                        |                                                           |                |                              |                               |                     |                                            |                      |                                                   |
|                           |                                                |                                |                                                        |                                                           |                |                              |                               |                     |                                            |                      |                                                   |
|                           |                                                |                                |                                                        |                                                           |                |                              |                               |                     |                                            |                      |                                                   |
| Inseg                     | gnamento                                       |                                | Data Appello                                           | Data Fine Iscr.                                           | Fase           |                              | Iscritti                      | In pool             | Presidente                                 |                      | Azioni                                            |
| Inseg                     | gnamento<br>TO PRIVATO (6 C                    | FU) (B192N-)                   | Data Appello<br>10/02/2017                             | Data Fine Iscr.<br>06/02/2017                             | Fase           | imento finali                | Iscritti<br>134               | In pool<br>Si       | Presidente                                 | ENZO                 | Azioni<br>E Azioni 🗸                              |
| Inseg<br>DIRITT<br>DIRITT | gnamento<br>TO PRIVATO (6 C<br>TO PRIVATO (6 C | :FU) (B192N-)<br>:FU) (B192N-) | Data Appello           10/02/2017           20/12/2016 | Data Fine Iscr.           06/02/2017           14/12/2016 | Fase<br>Inseri | imento finali<br>ioni chiuse | <b>Iscritti</b><br>134<br>176 | In pool<br>Si<br>Si | Presidente<br>TRAMAGLINO R<br>TRAMAGLINO R | ENZO<br>E Lee<br>Esi | Azioni<br>Azioni -<br>nco studenti<br>ti parziali |

In entrambi i casi il sistema chiede conferma della chiusura indicando eventuali studenti a cui non è stato verbalizzato un esito. Non è possibile chiudere un appello se vi sono esiti in sospeso. In questo caso occorre prima firmare gli esiti o eliminarli.

🔳 Azioni 🗸

٠

#### **10. RIAPERTURA DI UN APPELLO**

Dalla pagina di elenco degli appelli individuare quello che si vuole riaprire selezionando lo Stato: Chiuso nel pannello dei parametri di Ricerca.

Lista appelli

| Parametri di ricerca |
|----------------------|
|----------------------|

| egnamento                     | Data Appello | Data Fine Iscr. | Fase   | Iscritti | In pool | Presidente       | Azioni          |
|-------------------------------|--------------|-----------------|--------|----------|---------|------------------|-----------------|
| ITTO PRIVATO (6 CFU) (B192N-) | 30/03/2017   | 24/03/2017      | Chiuso | 0        | Sì      | TRAMAGLINO RENZO | 🗮 Azioni 🗸      |
|                               |              |                 |        |          |         | 1                | Elenco studenti |
|                               |              |                 |        |          |         | ~                |                 |
|                               |              |                 |        |          |         | C<br>pr          |                 |
|                               |              |                 |        |          |         |                  | Chiudi a        |

## **11. ANNULLAMENTO E RETTIFICA DI ESITI**

In caso di errore nella verbalizzazione di un esito è necessario annullarlo.

Selezionare il pulsante Azioni in corrispondenza dello studente a cui si deve annullare l'esito e scegliere la voce «Annulla verbalizzazione».

Il sistema chiederà l'inserimento della firma per completare l'annullamento.

Dopo tale operazione sarà possibile assegnare allo studente un nuovo esito.

| Sel. | Progr. 🔺 | Matricola | Cognome e nome          | Assente | Esito                   | Ins.                                      |
|------|----------|-----------|-------------------------|---------|-------------------------|-------------------------------------------|
|      | 1        | 877970    | PEPE DAVIDE             |         | Assente 👻 In data       | B192N- 🗮 Azioni 🕶                         |
|      | 2        | 876054    | VANINI GIADA            |         | 28 👻 10/02/2017 🕒       | B192N-                                    |
|      | 3        | 809988    | DESTEFANO GAIA STEFANIA |         | 30 e lode 👻 10/02/2017  | Dettagli     Commissione                  |
|      | 4        | 876318    | PIGA MARTA              |         | Respinto 🕞 10/02/2017 🕒 | Ø Verbalizza<br>★ Annulla verbalizzazione |
|      | 5        | 879019    | PEREGO PAOLA MARIA      |         | 18 🔽 10/02/2017 🕒       | Storico verbali                           |

L'annullamento è possibile solo per gli esiti non ancora esplicitamente accettati/rifiutati dagli studenti. In caso di accettazione implicita l'annullamento è possibile entro la fine della giornata in cui si è effettuata la verbalizzazione. Se non è più possibile annullare un esito il sistema informa della necessità di procedere con un annullamento cartaceo.

#### 12. INSERIMENTO ESITI PARZIALI (fase opzionale)

E' possibile inserire fino a tre esiti parziali per ogni studente accedendo alla relativa voce dal menu accedendo alla relativa voce dal menu nella pagina che mostra l'elenco dei propri appelli.

Se non si intende inserire esiti parziali si può passare direttamente all'inserimento degli esiti finali.

| Parametri d | i ricerca |
|-------------|-----------|
|-------------|-----------|

| Insegnamento                     | Data Appello | Data Fine Iscr. | Fase               | Iscritti | In pool | Presidente         | Azioni                        |
|----------------------------------|--------------|-----------------|--------------------|----------|---------|--------------------|-------------------------------|
| DIRITTO PRIVATO (6 CFU) (B192N-) | 10/02/2017   | 06/02/2017      | Inserimento finali | 134      | Sì      | TRAMAGLINO RENZO   | 🗮 Azioni 🗸                    |
| DIRITTO PRIVATO (6 CFU) (B192N-) | 20/12/2016   | 14/12/2016      | Iscrizioni chiuse  | 176      | Sì      |                    | enco studenti<br>iti parziali |
| DIRITTO PRIVATO (6 CFU) (B192N-) | 12/11/2016   | 08/11/2016      | Iscrizioni chiuse  | 41       | Sì      | TRAMAGLINO I SC Ca | iti finali<br>mbio presidente |
|                                  |              |                 |                    |          |         | 🗎 Ch               | iudi appello                  |

Gli esiti inseriti vengono memorizzati immediatamente e non è quindi necessario alcun salvataggio. Il sistema mostra di default l'ultimo esito parziale inserito. Per visualizzare eventuali altri esiti inseriti cliccare sulla freccia ✓ in corrispondenza dello studente. Gli esiti parziali sono visibili agli studenti solo quando il docente li notifica selezionando <sup>Notifica esiti</sup> Quando si seleziona l'invio delle notifiche il sistema permette di aggiungere un messaggio. La notifica interesserà tutti gli esiti non ancora notificati.

| Notific            | a esiti         |                    |                                                                                                    |        | > |
|--------------------|-----------------|--------------------|----------------------------------------------------------------------------------------------------|--------|---|
| Data sos           | tenimento 10    | /02/2017           |                                                                                                    |        |   |
| Progr.             | Matricola       | Cognome e nome 🔺   | Esito                                                                                                    | Ins.   |   |
| 12                 | 830606          | ALIGNAY ERIKA JANE | 3° parziale 💌 25 💌 10/02/2017                                                                                                    | B1903- | * |
| Ins: B19<br>CFU: 9 | 903- DIRITTO PR | RIVATO             | CDL: B19 SCIENZE POLITICHE (CLASSE L-36)<br>Parziale 1: 18 in data 10/02/2017 (da notificare)<br>Parziale 2: 20 in data 10/02/2017 (da notificare)<br>Parziale 3: 25 in data 10/02/2017 (da notificare) |        |   |
| 31                 | 879261          | AMIGHETTI PAOLO    | 1° parziale 💌 23 💌 10/02/2017                                                                                                    | B192N- | * |

#### **13. INVIO DI MESSAGGI AGLI STUDENTI**

Dalla sezione Esiti finali è possibile inviare messaggi agli studenti selezionati:

#### Gestione esiti finali

| Esiti da firmare: 3  | Esiti firmati: 1                     | Senza esito: 2               | Assenti: 5       |                                                             |
|----------------------|--------------------------------------|------------------------------|------------------|-------------------------------------------------------------|
| Appello:             | SCRITTO BIOTECNO<br>SPERIMENTALI NEL | LOGIE: MODELLI<br>LA RICERCA | Insegnamento:    | H5214- BIOTECNOLOGIE: MODELLI SPERIMENTALI<br>NELLA RICERCA |
| Data:                | 24/08/2018                           |                              | Numero iscritti: | 11                                                          |
| L Commissione        | 🔒 Chiudi appello                     |                              |                  |                                                             |
| Invio e-mail agli st | udenti selezionati                   | -                            |                  | *                                                           |
| Т                    | esto                                 |                              |                  |                                                             |
|                      |                                      |                              |                  |                                                             |
|                      | Invia E-Mail                         |                              |                  |                                                             |

#### **14. INSERITORE DI ESITI**

E' possibile abilitare un docente della commissione all'inserimento degli esiti parziali o degli esiti finali. Cliccando sul tasto **Commissione** si raggiunge la pagina dedicata.

Il tasto permette di abilitare un altro docente all'inserimento degli esiti. Nel caso degli esiti finali il docente deve prima essere inserito in commissione.

Il tasto Aggiungi docente consente di aggiungere un docente non presente tra quelli precaricati.

## Modifica commissione (esiti finali)

| Appello:                | DIRITTO PRIVATO - ORALE | Insegnamento:    | B192N- DIRITTO PRIVATO (6 CFU) |
|-------------------------|-------------------------|------------------|--------------------------------|
| Data:                   | 10/02/2017 16:30        | Numero iscritti: | 134                            |
| Luogo:                  | Aula 23                 |                  |                                |
| Altri appelli del pool: |                         |                  |                                |

#### Commissione attuale

| Matricola | Codice fiscale                   | Cognome    | Nome  | Ruolo       |                                                  |
|-----------|----------------------------------|------------|-------|-------------|--------------------------------------------------|
|           |                                  | TRAMAGLINO | RENZO | Presidente  |                                                  |
|           |                                  | MONDELLA   | LUCIA | Commissario | 🗮 Azioni 🗸                                       |
| Commiss   | ari disponibili Aggiungi docente |            |       |             | ტ Promuovi a inseritore<br>Ĵ Rimuovi commissario |

L'inseritore visualizzerà immediatamente l'appello nella sezione Inserimento esiti/Verbalizzazioni

## **15. CAMBIO DI PRESIDENTE**

Il presidente di una commissione può indicare un diverso presidente per la sua commissione.

L'operazione è effettuabile dall'elenco iniziale degli appelli, selezionando «Cambio presidente» dal menu EAzioni .

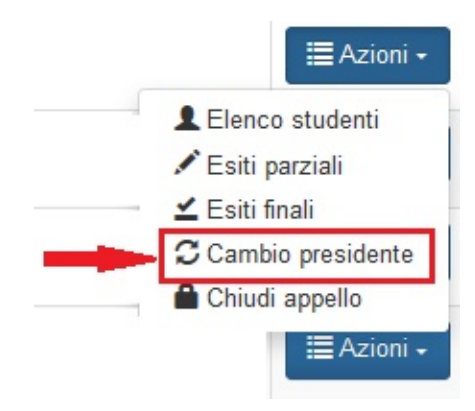

E' possibile indicare come nuovo presidente un docente già presente in commissione selezionando, dal corrispondente menu EAzioni , la voce «Promuovi a presidente».

#### Commissione attuale

| Matricola | Codice fiscale | Cognome    | Nome  | Ruolo                   |  |
|-----------|----------------|------------|-------|-------------------------|--|
|           |                | TRAMAGLINO | RENZO | Presidente              |  |
|           |                | MONDELLA   | LUCIA | Commissario             |  |
|           |                |            |       | A Promuovi a presidente |  |

Una volta indicato un nuovo presidente il vecchio presidente non potrà più firmare gli esiti e gli verrà automaticamente assegnato il ruolo di «Inseritore di esiti». Il nuovo presidente visualizzerà immediatamente l'appello nella sezione Inserimento esiti/Verbalizzazioni.

#### 16. MODIFICA DELLA COMMISSIONE DEGLI ESITI FINALI

La commissione degli esiti finali è modificabile in qualsiasi momento prima della firma.

Agendo sul bottone **Commissione** si può definire una nuova commissione che varrà per tutti gli esiti che verranno inseriti da quel momento in poi.

E' inoltre possibile definire una commissione valida per un singolo esito selezionando la voce Commissione dal menu azoni in corrispondenza dell'esito interessato. In questo caso è necessario prima inserire l'esito. Il sistema informa che la commissione che si sta definendo è valida solo per l'esito selezionato e non per gli esiti che verranno inseriti successivamente

| 6  | 881047 | CONTINO MARCO      | 26 • 10/02/2017 | О <sup>в</sup> | 192N- 🗮 Azioni 🗸                      |
|----|--------|--------------------|-----------------|----------------|---------------------------------------|
| 8  | 882030 | NUNNERI ALESSANDRO | In data         | В              | +Dettagli<br>Commissione              |
| 9  | 810969 | BONGIOVANNI LUCA   | - In data       | В              | C Verbalizza                          |
| 10 | 861776 | PANARITI SILVANA   | In data         | В              | verbalizzazione<br>Li Storico verbali |

#### **17. ARCHIVIO VERBALI**

| Dal menu Funzioni si accede all'archivio verbali. | В.О.    | Docenti | Inizio | Funzioni 👻     | Preferenze      | Log out | TRAMAGLINO RENZO |
|---------------------------------------------------|---------|---------|--------|----------------|-----------------|---------|------------------|
|                                                   |         |         |        | Lista appelli  |                 |         |                  |
|                                                   |         |         |        | Archivio ver   | bali            |         |                  |
|                                                   |         |         |        | Documenti r    | iassuntivi      |         |                  |
|                                                   |         |         |        | Documenti e    | esiti rifiutati |         |                  |
| La sezione si presenta con una maschera di        | ricerca |         |        | Firma esiti ri | ifiutati        |         |                  |
| dove à possibile inserire i criteri desiderati :  | nooroa  |         |        | Lista eventi   |                 |         |                  |
| dove e possibile inseme i chien desiderati .      |         |         |        | Lista corsi    |                 |         |                  |

#### Archivio verbali ed esiti finali

| Data                   |                                                                                                    |                                                                                                    |                                                                                                    |                                                                                                    |                                                                                                    |
|------------------------|----------------------------------------------------------------------------------------------------|----------------------------------------------------------------------------------------------------|----------------------------------------------------------------------------------------------------|----------------------------------------------------------------------------------------------------|----------------------------------------------------------------------------------------------------|
| sostenimento<br>(da) * | 22/02/2017                                                                                                    | sostenim<br>(a                                                                                                    | Data 24/03/2017<br>ento<br>) *                                                                                                    |                                                                                                    |                                                                                                    |
| Ruolo<br>docente *     | Presidente                                                                                                    | •                                                                                                    |                                                                                                    |                                                                                                    |                                                                                                    |
| Cod.<br>insegnamento   |                                                                                                    | Descrizi<br>insegnan                                                                                                    | ione<br>nento                                                                                                    |                                                                                                    |                                                                                                    |
| Cognome<br>studente    |                                                                                                    | No                                                                                                    | ome<br>ente                                                                                                    |                                                                                                    |                                                                                                    |
| Matricola<br>studente  |                                                                                                    |                                                                                                    |                                                                                                    |                                                                                                    |                                                                                                    |
| Esito                  | Qualsiasi                                                                                                    | ▼ S<br>caricame<br>in carr                                                                                                    | itato Qualsiasi<br>ento<br>itera                                                                                                    | •                                                                                                    |                                                                                                    |
|                        | sostenimento<br>(da) *<br>Ruolo<br>docente *<br>Cod.<br>insegnamento<br>Cognome<br>studente<br>Matricola<br>studente<br>Esito | sostenimento<br>(da) *<br>Ruolo<br>docente *<br>Cod.<br>insegnamento<br>Cognome<br>studente<br>Matricola<br>studente<br>Esito Qualsiasi | sostenimento<br>(da) * sostenim<br>Ruolo<br>docente * Cod.<br>insegnamento<br>Cognome<br>studente<br>Esito<br>Qualsiasi<br>Sostenim<br>(a<br>Descrizi<br>insegnam<br>Nu<br>Studente<br>Studente<br>Stu | sostenimento<br>(da) *<br>Ruolo<br>docente *<br>Cod.<br>insegnamento<br>Cognome<br>studente<br>Matricola<br>studente<br>Esito<br>Qualsiasi<br>Stato<br>caricamento<br>in carriera<br>Sostenimento<br>(a) *<br>Descrizione<br>insegnamento<br>Nome<br>studente<br>Qualsiasi<br>Qualsiasi<br>Stato<br>in carriera | sostenimento<br>(da) *<br>Ruolo<br>docente *<br>Cod.<br>Insegnamento<br>Cognome<br>studente<br>Matricola<br>studente<br>Esito<br>Qualsiasi<br>Stato<br>in carricamento<br>Qualsiasi<br>Qualsiasi<br>Costenimento<br>(a) *<br>Descrizione<br>insegnamento<br>Nome<br>studente<br>Qualsiasi<br>Qualsiasi<br>Qualsiasi<br>Costenimento<br>(a) *<br>Presidente<br>Stato<br>in carriera<br>Costenimento<br>(a) *<br>Presidente<br>Stato<br>in carriera<br>Costenimento<br>(a) *<br>Presidente<br>Stato<br>Costenimento<br>(b) Presidente<br>Costenimento<br>(c) Presidente<br>Stato<br>(c) Costenimento<br>(c) Presidente<br>(c) Presidente<br>(c) Pres |

Il sistema mostra quindi i risultati della ricerca:

#### 🛱 Estrai

| Matricola<br>studente | Cognome e nome             | Presidente          | Insegnamento                        | Cfu | Esito     | Data esito | Stato<br>verbale    | Stato caricamento in<br>carriera |
|-----------------------|----------------------------|---------------------|-------------------------------------|-----|-----------|------------|---------------------|----------------------------------|
| 830606                | ALIGNAY ERIKA<br>JANE      | TRAMAGLINO<br>RENZO | DIRITTO PRIVATO<br>(B1903-)         | 9   | 27        | 10/02/2017 | Non<br>verbalizzato |                                  |
| 856794                | ANFOSSI GIORGIA<br>ANNA    | TRAMAGLINO<br>RENZO | DIRITTO PRIVATO (6<br>CFU) (B192N-) | 6   | 21        | 10/02/2017 | Verbalizzato        | In attesa di<br>accettazione     |
| 310969                | BONGIOVANNI LUCA           | TRAMAGLINO<br>RENZO | DIRITTO PRIVATO<br>(B1903-)         | 9   | 19        | 10/02/2017 | Rifiutato           | Da inviare al carriera           |
| 381047                | CONTINO MARCO              | TRAMAGLINO<br>RENZO | DIRITTO PRIVATO (6<br>CFU) (B192N-) | 6   | 26        | 10/02/2017 | Verbalizzato        | In attesa di<br>accettazione     |
| 309988                | DESTEFANO GAIA<br>STEFANIA | TRAMAGLINO<br>RENZO | DIRITTO PRIVATO<br>(B1903-)         | 9   | 30 e Lode | 10/02/2017 | Verbalizzato        | Inserito in carriera             |
| 882030                | NUNNERI<br>ALESSANDRO      | TRAMAGLINO<br>RENZO | DIRITTO PRIVATO (6<br>CFU) (B192N-) | 6   | 18        | 10/02/2017 | Verbalizzato        | In attesa di<br>accettazione     |

Nella colonna «Stato verbale» è indicato se l'esito è: verbalizzato, non verbalizzato, rifiutato.

Nella colonna «Stato caricamento in carriera» è indicato se l'esito verbalizzato è in attesa di accettazione da parte dello studente, da inviare al caricamento in carriera, caricato in carriera o in attesa di verifica da parte della segreteria.

Con il tasto R Estrai

è possibile scaricare un file in formato excel degli esiti visualizzati.

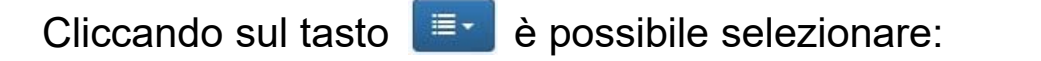

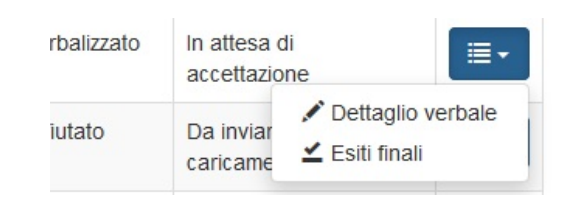

 Dettaglio verbale: si raggiunge una pagina con tutte le informazioni relative alla verbalizzazione selezionata. E' inoltre possibile scaricare il pdf del verbale e il documento firmato digitalmente (in formato XML) cliccando su verbale nella corrispondente colonna.

| Matricola:   |     | 85   | 6794        |              |                   |         |                   |                          |                               |
|--------------|-----|------|-------------|--------------|-------------------|---------|-------------------|--------------------------|-------------------------------|
| Cognome:     |     | A    | IFOSSI      |              |                   |         |                   |                          |                               |
| Nome:        |     | GI   | ORGIA ANNA  |              |                   |         |                   |                          |                               |
| Presidente:  |     | TF   | RAMAGLINO R | ENZO (15707) |                   |         |                   |                          |                               |
|              |     |      |             |              |                   |         |                   |                          |                               |
|              |     |      |             |              |                   |         |                   |                          |                               |
| Data verbale | CFU | Voto | Data esito  | Inserito da  | Verbale<br>valido | Verbale | Firma<br>digitale | Accettazione<br>studente | Stato caricamento in carriera |

• Esiti finali: questa selezione riporta alla pagina degli esiti finali per procedere, ad esempio, con l'annullamento dell'esito.

#### 18. DATI DA VWEB

E' possibile ricercare esiti verbalizzati con il precedente sistema (vweb.cineca).

Nell'apposita sezione è possibile inserire il numero di matricola dello studente e, se ritenuto opportuno, un intervallo di date: il sistema restituirà l'elenco e i dettagli degli eventuali verbali firmati dal docente con il vecchio sistema e relativi allo studente indicato.

| Inizio | Funzioni +                                   | Documentazione 👻                | Preferenze | Log out |
|--------|----------------------------------------------|---------------------------------|------------|---------|
|        | Lista appelli<br>Lista eventi<br>Lista corsi | ed Iscritti                     |            |         |
|        | Inserimento<br>Archivio vert                 | esiti e Verbalizzazioni<br>pali |            |         |
|        | Dati da VW                                   | EB                              |            |         |
| :      | Documenti i                                  | iassuntivi<br>esiti rifiutati   |            |         |
|        | Firma esiti r                                | ifiutati                        |            |         |

#### **19. DOCUMENTI RIASSUNTIVI**

| Funzioni -<br>Lista appelli<br>Archivio verbali<br>Documenti riassuntivi | Dal menu Funzion<br>sono visualizzati<br>nell'ultimo mese.<br>diversi. | ni è possibile ra<br>di default tu<br>Agendo sui Pa | ggiungere la<br>tti i docume<br>arametri di ricerca | sezione dei D<br>enti riassuntiv<br>è possibile in | ocumenti ria:<br>/i generati d<br>npostare crite | ssuntivi. Qui<br>dal sistema<br>eri di ricerca |
|--------------------------------------------------------------------------|------------------------------------------------------------------------|-----------------------------------------------------|-----------------------------------------------------|----------------------------------------------------|--------------------------------------------------|------------------------------------------------|
| Documenti esiti rifiutati<br>Firma esiti rifiutati<br>Lista eventi       | Consultazione d                                                        | ocumenti ria                                        | ssuntivi                                            |                                                    |                                                  |                                                |
| Lista corsi                                                              | Parametri di ricerca                                                   | Codice insegnament                                  | 0 Descrizi                                          | one                                                | Presidente                                       | Documento                                      |
|                                                                          | 17/03/2017                                                             | B1903-                                              | DIRITTO                                             | PRIVATO                                            | Si                                               | Scarica                                        |
|                                                                          | 17/03/2017                                                             | B192N-                                              | DIRITTO                                             | PRIVATO (6 CFU)                                    | Sì                                               | <ul> <li>Scarica</li> </ul>                    |

I documenti riassuntivi vengono anche inviati automaticamente per e-mail al presidente e ai membri di commissione se è stata selezionata la relativa opzione dal menu Preferenze

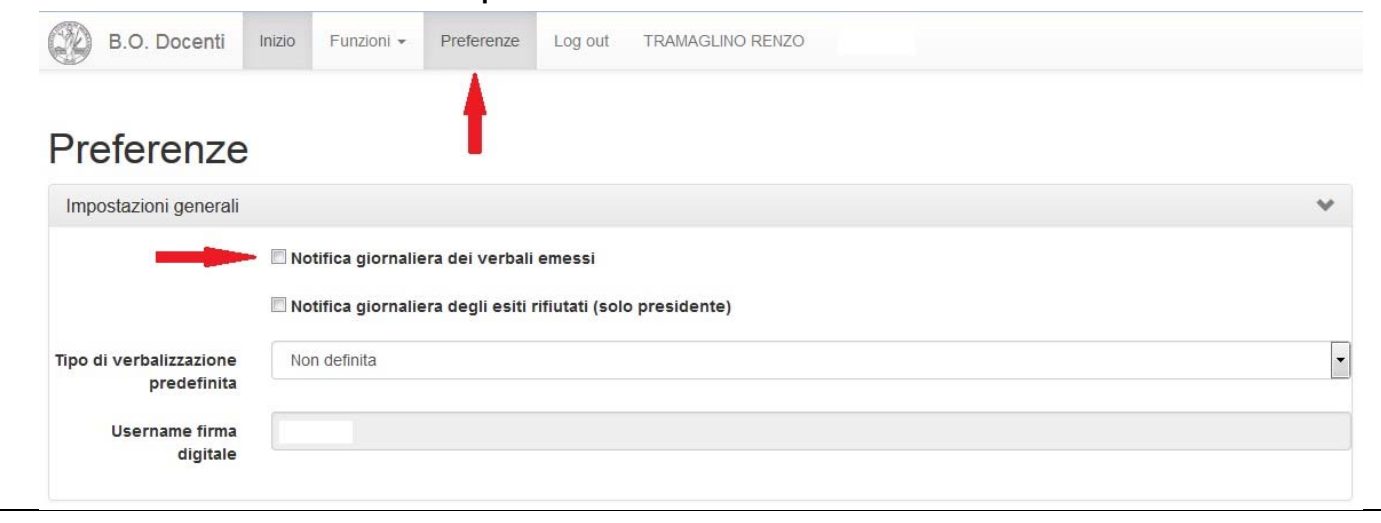

## 20. FIRMA DEGLI ESITI RIFIUTATI

Il sistema prevede la controfirma del docente per tutti gli esiti per i quali è stata prevista l'accettazione esplicita e che gli studenti hanno rifiutato.

La firma degli esiti rifiutati è un'operazione che è necessario compiere ma che non pregiudica né posticipa gli effetti del rifiuto dello studente, inclusa la possibilità di verbalizzazione di un nuovo esito in un altro appello.

Per la firma accedere alla relativa voce del menu Funzioni. Il sistema mostra tutti gli esiti rifiutati dagli studenti che non risultano firmati. Inserendo Password e OTP si può procedere con la firma.

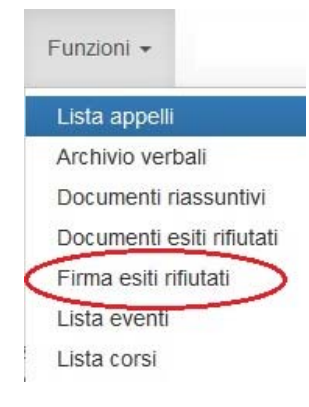

## Firma esiti rifiutati

| latricola | Cognome e nome      | Esito          | Data sostenimento 🐱 | Data rifiuto |
|-----------|---------------------|----------------|---------------------|--------------|
| 881383    | RIGAMONTI ARES      | 21 (RIFIUTATO) | 10/02/2017          | 30/03/2017   |
|           |                     |                |                     |              |
|           | Password di firma * |                |                     |              |
|           | OTP *               |                |                     |              |
|           |                     |                |                     |              |

#### 21. ASSISTENZA

In caso di difficoltà con le operazioni di verbalizzazione è possibile ricevere assistenza scrivendo a <u>vweb@unimi.it</u>

E' inoltre possibile contattare:

- Franca Berbenni <u>franca.berbenni@unimi.it</u> 02 50313833
- Oscar Vetrano <u>oscar.vetrano@unimi.it</u> 02 50313703